(一社)東京都民間保育園協会

1 東京都民間保育園協会のホームページを開きます。

(<u>https://www.tokyominpokyo.jp/</u>) もしくは、みんぽきょうで検索してください。

2 右上の <del>金具マイページ</del> をクリックします。

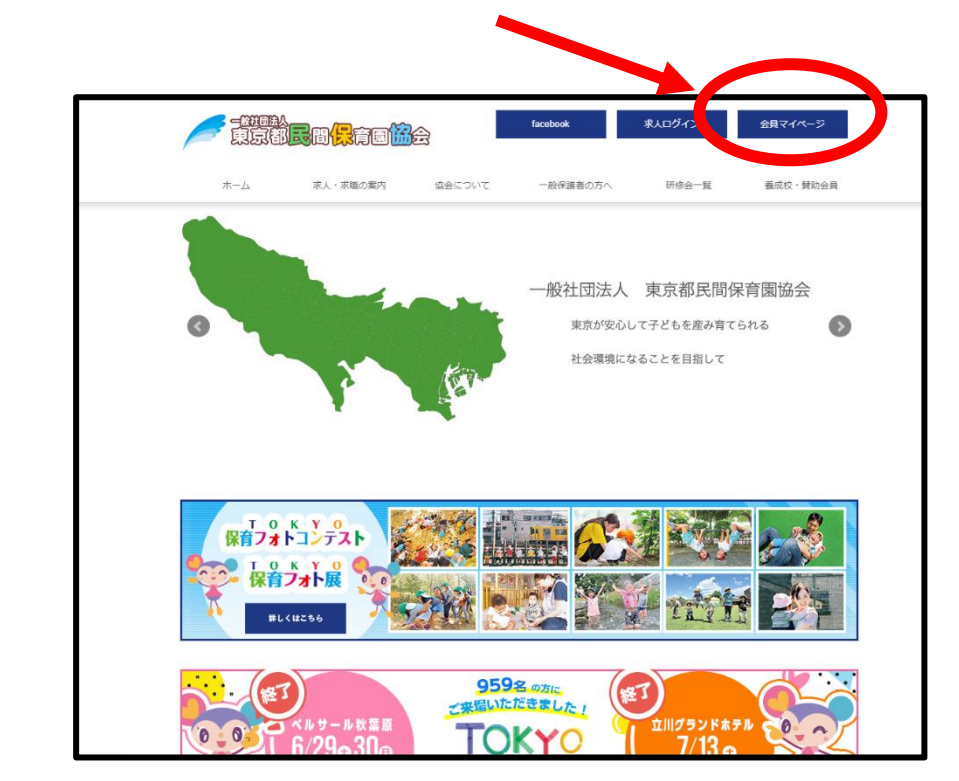

3 ID とパスワードを入力し、 送信

をクリックします。

| 東京都民間保育園協会                        | facebook                                                        | 求人システム | 会員専用ログイン |
|-----------------------------------|-----------------------------------------------------------------|--------|----------|
| 会員園ログイン                           |                                                                 |        |          |
| お知らせ<br>2018年4月2日 会員ページがリニューアル致しま | にした。                                                            |        |          |
| ID、パスワードをご入力ください。<br>パス           | ID: [tokyo<br>ワード:  <br>ロレンパスワードを記憶する<br>送信<br>D・パスワードを忘れた方はこちら |        |          |
|                                   | Page Top 🔿                                                      |        |          |

(一社)東京都民間保育園協会

| 園の基本                      | <b>青報の確認・</b> 編集                                                                                                    | - <i>&amp; &gt; y y y y</i>                                                                                                    | します。                                                                                                    |                                                                                                    |                                                             |                                               |
|---------------------------|----------------------------------------------------------------------------------------------------|----------------------------------------------------------------------------------------------------|----------------------------------------------------------------------------------------------------|----------------------------------------------------------------------------------------------------|-------------------------------------------------------------|-----------------------------------------------|
|                           |                                                                                                    |                                                                                                    | face. K                                                                                                    | 求人システム                                                                                                    | 会員マイペー                                                      | ۶                                             |
|                           |                                                                                                    | Sale -                                                                                                    | 100                                                                                                    |                                                                                                    | 101                                                         | S A                                           |
|                           | ホーム > 会員園マイページ                                                                                                    |                                                                                                    |                                                                                                    |                                                                                                    |                                                             |                                               |
|                           | 会員園マイページ                                                                                                    |                                                                                                    |                                                                                                    | 国の基                                                                                                    | 本情報の確認・編集                                                   | (70F                                          |
|                           | ځ                                                                                                    | うこそみん                                                                                                    | ぽきょう                                                                                                    | 呆育園 さん                                                                                                    | 6                                                           |                                               |
|                           | 研修のお知らせ(最終                                                                                                    | 新情報)                                                                                                    |                                                                                                    |                                                                                                    |                                                             |                                               |
|                           | <b>2019年12月13日 キャリアアップ研始</b><br>キャリアアップ研修                                                                                                    | (隋害児保育)                                                                                                    |                                                                                                    | 研修サイトは                                                                                                    | はこちら                                                        |                                               |
| →設定                       | <b>→確認</b>                                                                                                    | タンをクリッ                                                                                                    | クします                                                                                                    | •                                                                                                    | 14=71                                                       |                                               |
| →設定<br>入力が未気              | →確認<br>ボ<br>子のものは <sup>→設定</sup>                                                                                                    | タンをクリッ<br>、 入力が完                                                                                                    | クします<br>了している                                                                                                    | 。<br>3ものは                                                                                                    | →確認」が                                                       | 表示され                                          |
| →設定<br>入力が未気              | →確認<br>ボ<br>ごのものは<br>*約000000000000000000000000000000000000                                                                                                    | タンをクリッ<br>、入力が完                                                                                                    | ・クします<br>了している                                                                                                    | 。<br>3ものは                                                                                                    | <b>確認</b> が                                                 | 表示され                                          |
| →設定<br>入力が未気              | →確認<br>ボ<br>ごつのものは<br><sup>※図244688</sup> 25266<br>全ての病程を入力後、ペークT                                                                                                    | タンをクリッ<br>、入力が完<br>Fileo 「尻7確認」ボタンを押してくだ                                                                                           | ックします<br>了している<br>0 8 X44911 3 JACov<br>6204                                                                                                    | 。<br>3ものは<br>**                                                                                                    | <b>) 確認</b> 力が<br>か                                         | 表示され<br>×                                     |
| →設定<br>入力が未気              | → 確認<br>ボ<br>チ設定<br>了のものは<br>***********************************                                                                                                    | タンをクリッ<br>、入力が完<br>「Marker 1000」<br>「Fillion 「虎丁弾組」ボタンを押してくだ                                                                       | クします<br>了している<br>0 X + 4 R = 1 R = 2<br>C21.                                                                                                    | 。<br>3ものは<br>☆ 1922 = 68                                                                                                    | <b>確認</b> が                                                 | 表示され<br>×                                     |
| <mark>→設定</mark><br>入力が未気 | → 確認<br>ボ<br>・<br>・<br>・<br>・<br>・<br>・<br>・<br>・<br>・<br>・<br>、<br>・<br>、<br>・<br>、<br>・<br>、<br>・<br>、<br>・<br>、<br>・<br>、<br>、<br>・<br>、<br>、<br>・<br>、<br>、<br>・<br>、<br>、<br>、<br>、<br>、<br>、<br>、<br>、<br>、<br>、<br>、<br>、<br>、                                                                                                    | タンをクリッ<br>、入力が完<br>「                                                                                                    | ・クします<br>了している<br>Car.                                                                                                    | 。<br>3 ものは<br><sup>10</sup> 1272 平台<br><sup>10</sup> 1272 平台<br><sup>10</sup> 1272 平台<br><sup>10</sup> 1272 平台<br><sup>10</sup> 1272 平台                                                                                                    | ▶ <b>確認</b><br>が                                            | 表示され<br>->wfm •<br>×                          |
| <mark>→設定</mark><br>入力が未気 | →確認<br>ボ<br>ブのものは<br>・2004年間 2004年<br>「国の見本情報」を更当面<br>全ての併根を入力後、ページマ<br>マイページ<br>マイページ<br>レた情報に誤りはないかう                                                                                                    | タンをクリッ<br>、入力が完<br>、入力が完<br>「第四の「尻丁確認」ボタンを押してくだ<br>への日本時をわまします<br>はみです。<br>チェックしましょう。                                              | <ul> <li>クします</li> <li>了している</li> <li>3 X449K (2) 1000</li> <li>3 X449K (2) 1000</li> <li>3 X449K (2) 10</li></ul>                                                                                                    | 。<br>る も の は<br>(4) 1-2セス エ 5日<br>(4) 1-2セス エ 5日<br>(4) 1-2セス 1-2<br>(4) 1-2セス 1-2<br>(4) 1-2<br>(4) 1-2<br>(1) 1-2<br>(1) 1-2<br>(1 | ▶確認<br>が<br><sup>2</sup> ▲ みんぼつ、                            | 表示され<br>×                                     |
| <mark>→設定</mark><br>入力が未気 | → 確認 ボ ボ   → なの   ★ ひのものは   ★ ひのものは   ★ ひのものものは   ★ ひのものは                                                                                                    | タンをクリッ<br>、入力が完<br>、入力が完<br>なてへ-2<br>下部の「尻丁雑리」ボタンを押してくだ<br>のたま。<br>チェックしましょう。                                                      | <ul> <li>クします</li> <li>了している</li> <li>3 Marking 10 Marking</li> <li>3 Marking 10 Marking</li> <li>4 Marking 10 Marking</li> <li>4 Marking 10 Marking<!--</td--><td><ul> <li>るものは</li> <li>3ものは</li> <li>第一つな 単品</li> <li>第二つな 単品</li> <li>第二の点もで見を登却示かです</li> <li>第二は開幕ないかチェックしま</li> <li>ないたの高素を登録示かです</li> <li>基本は開幕ないかチェックしま</li> <li>なられの当者</li> <li>20月の時間に確認するものする</li> </ul></td><td>★確認力<sup>5</sup> #255 - ▲ みんばさ。 4. &gt;.</td><td>表示され<br/>×</td></li></ul>                                                                                                    | <ul> <li>るものは</li> <li>3ものは</li> <li>第一つな 単品</li> <li>第二つな 単品</li> <li>第二の点もで見を登却示かです</li> <li>第二は開幕ないかチェックしま</li> <li>ないたの高素を登録示かです</li> <li>基本は開幕ないかチェックしま</li> <li>なられの当者</li> <li>20月の時間に確認するものする</li> </ul>                                                                                                    | ★確認力 <sup>5</sup> #255 - ▲ みんばさ。 4. >.                      | 表示され<br>×                                     |
| <mark>→設定</mark><br>入力が未気 | <ul> <li>→確認</li> <li>ボ</li> <li>→ 次の</li> <li>→ 次の</li> <li></li></ul>                                                                                                    | タンをクリッ<br>、入力が完<br>、入力が完<br>「キマページ<br>下部の「売了確認」ボタンを押してくだ<br>べるを確応をとなまします<br>はみです。<br>チェックしましょう。<br>のな温する、所有的地をなまします<br>登録済みです。     | <ul> <li>クします</li> <li>了している</li> <li>3 は4900 (2) (2) (2) (2) (2) (2) (2) (2) (2) (2)</li></ul>                                                                                                    | <ul> <li>         ・         ・         ・</li></ul>                                                                                                    |                                                             | 表示され<br>->                                    |
| <mark>→設定</mark><br>入力が未気 | → 確認 ボ ボ ボ   → なの の は 、 、 、 、 、 、 、 、 、 、 、 、 、 、 、 、 、                                                                                                    | タンをクリッ<br>、入力が完<br>、入力が完<br>、<br>マイページ<br>「前の「完了雑誌」ボタンを押してくだ<br>べたす。<br>チェックしましょう。                                                 | ・クします<br>了している<br>こてしている<br>ここい。<br>ここい。<br>こつい。<br>ここい。<br>ここい<br>こつい。<br>こつい。<br>こつい<br>こつい。<br>こつい。<br>こつい<br>こつい。<br>こつい。<br>こつい。<br>こつい。<br>こつい。<br>こつい。<br>こつい | <ul> <li>るものは</li> <li>3ものは</li> <li>4、1000ス 平58</li> <li>6、2、5、5、5、5、5、5、5、5、5、5、5、5、5、5、5、5、5、5、</li></ul>                                                                                                    | ▶ 確認<br>か<br>**********************************             | 表示され<br>->>>>>>>>>>>>>>>>>>>>>>>>>>>>>>>>>>>> |
| <mark>→設定</mark><br>入力が未気 | → 確認<br>ボ<br>ボ<br>・ 200<br>・ 200<br>・ 20 | タンをクリッ<br>、入力が完<br>、入力が完<br>、マイヘージ<br>、<br>マイヘージ<br>「「「「「「「「「「」」、<br>、<br>、<br>、<br>、<br>、<br>、<br>、<br>、<br>、<br>、<br>、<br>、<br>、 | ・クします<br>了している<br>き 送 **** (* ) ) ) (* )<br>き 送 ****(* ) (* ) (* )<br>う (* ) (* ) (* ) (* ) (* ) (* ) (* ) (*                                                                                                    | <ul> <li>         ・クロス 単高器         ・クロス 単高器         ・クロス 単高器         ・クロス 単高器         ・クロス 単高器         ・クロス 単高器         ・ロックレス         ・ロックレス         ・ロック         ・ロックレス         ・ロックレス         ・ロー         ・ロー         ・         ・         ・</li></ul>                                                                                                    | > 確認<br>から<br>おいろう。<br>から<br>の問題をしています<br>へ、<br>やの問題者をなまします | 表示され<br>×                                     |

登録

(一社)東京都民間保育園協会

- 6 項目の入力をします。
- <mark>→設定</mark>から】
  - 項目入力後、

をクリックします。

|         | 民保協                   |        |    | 担当    |      |  | 【入力可能文字】全角日本語・半角英数                                                                |  |  |  |
|---------|-----------------------|--------|----|-------|------|--|-----------------------------------------------------------------------------------|--|--|--|
|         | 姓フリガナ                 |        |    | 名フリガ: | +    |  |                                                                                   |  |  |  |
|         | ミンポキョウ                | >      |    | タントゥ  | ל    |  |                                                                                   |  |  |  |
| 相当者の区分  |                       |        |    |       |      |  | ■ 扣当者の区分                                                                          |  |  |  |
| 担当者の区分  | その他                   | その他    |    |       |      |  | 目当者の役割・役職を選択してください。                                                               |  |  |  |
|         | 事務                    |        |    |       |      |  | いすれも該当しない場合は その他 を選び、ト<br>表示される欄に入力してください。                                        |  |  |  |
| 電話番号    | 03                    | - 52   | 87 |       | 5761 |  | ■ 電話番号<br>【入力可能文字】半角数字のみ                                                          |  |  |  |
|         |                       |        |    |       |      |  | 担当者に繋がる電話番号を入力します。左のご<br>欄から 市 <b>外局番 - 市内局番 - 加入者番号</b> の川<br>入力してください。          |  |  |  |
| Fax番号   | 03                    | ] - [s | 7  |       | 5761 |  | ■ Fax番号                                                                           |  |  |  |
|         |                       |        |    |       |      |  | 【入力可能文字】半角数字のみ<br>担当者に繋がるFax番号を入力します。左の、<br>欄から市外局番 - 市内局番 - 加入者番号 の<br>入力してください。 |  |  |  |
| メールアドレス | info@tokyominpokyo.jp |        |    |       |      |  | ■ メールアドレス<br>【入力可能文字】半角英数のみ                                                       |  |  |  |
|         |                       |        |    |       |      |  | 担当者のメールアドレスを入力します。必ず<br>角英数字のみで入力してください。                                          |  |  |  |
|         |                       |        |    |       |      |  |                                                                                   |  |  |  |
|         |                       |        |    | 登録    |      |  | )                                                                                 |  |  |  |
|         |                       |        |    |       |      |  |                                                                                   |  |  |  |

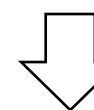

| 【園の基 | [1] [1] [1] [1] [1] [1] [1] [1] [1] [1] |                     | 🕈 マイページ      | 🖹 基本情報 🛛 施設画像 | ・  ・  ・  ・  ・  ・  ・  ・  ・  ・  ・  ・  ・ | 🕯 🔹 みんぽきょう保育園 👻        |
|------|-----------------------------------------|---------------------|--------------|---------------|---------------------------------------|------------------------|
| データ  | を保存しました。                                |                     |              |               |                                       | ×                      |
| 全ての  | 必須項目が入力されまし                             | 」た。 <b>マイページ下</b> 日 | 部 にある「完了確認」  | ボタンを押してください。  |                                       | ×                      |
| 協会   | 担当者                                     |                     |              |               |                                       |                        |
|      |                                         |                     |              |               |                                       | 登録                     |
| No.  | 名前                                      | 担当者区分               | 電話番号         | Fax番号         | メールアドレス                               | 操作                     |
| 1    | ミンボキョウタントウ<br>民保協担当                     | 事務                  | 03-5287-5761 | 03-5287-5761  | info@'jp                              | 編集 削除                  |
|      |                                         |                     |              |               |                                       |                        |
|      |                                         |                     |              |               | 6 :                                   | 2019 一般社団法人 東京都民間保育園協会 |
| 数の   | 担当者を登                                   | 登録する。               | ときは、こ        | こちらをクリ        | ックし、                                  |                        |
|      |                                         |                     |              |               | _                                     |                        |
|      | <u> </u>                                |                     |              |               |                                       |                        |

(一社)東京都民間保育園協会

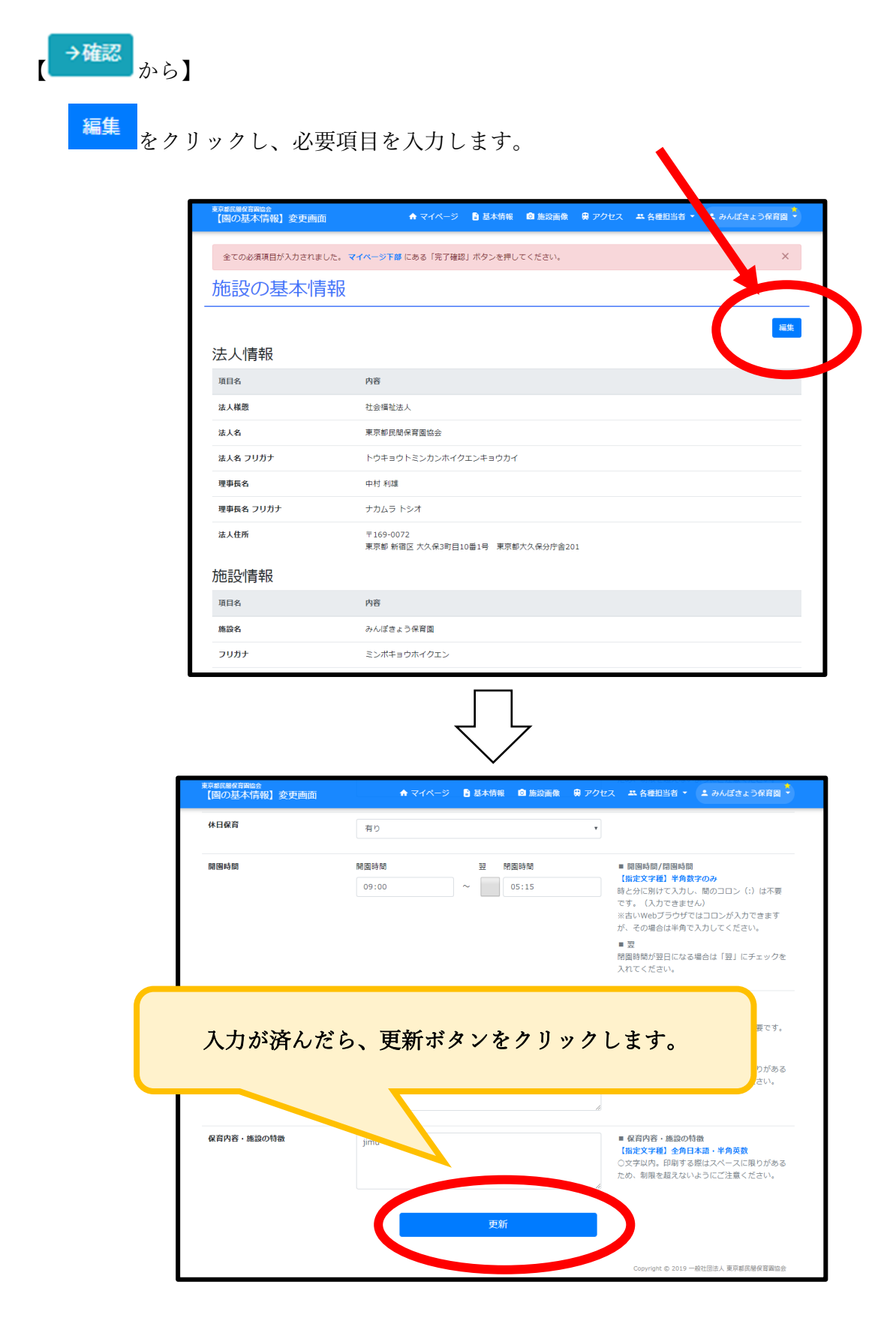

(一社)東京都民間保育園協会

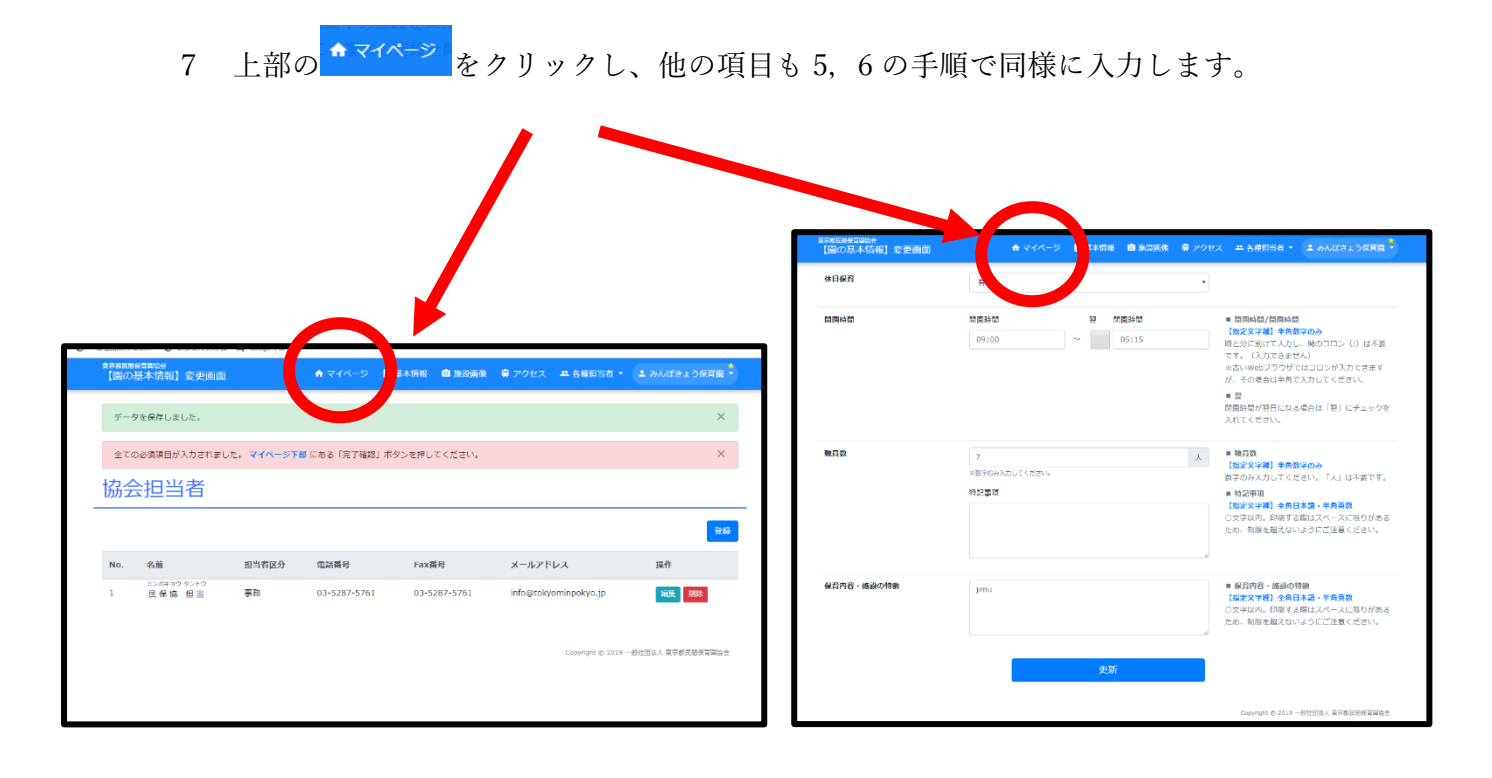

- 8 すべての項目が ◎ すべての無料を入力あみです。
- となっているのを確認します。

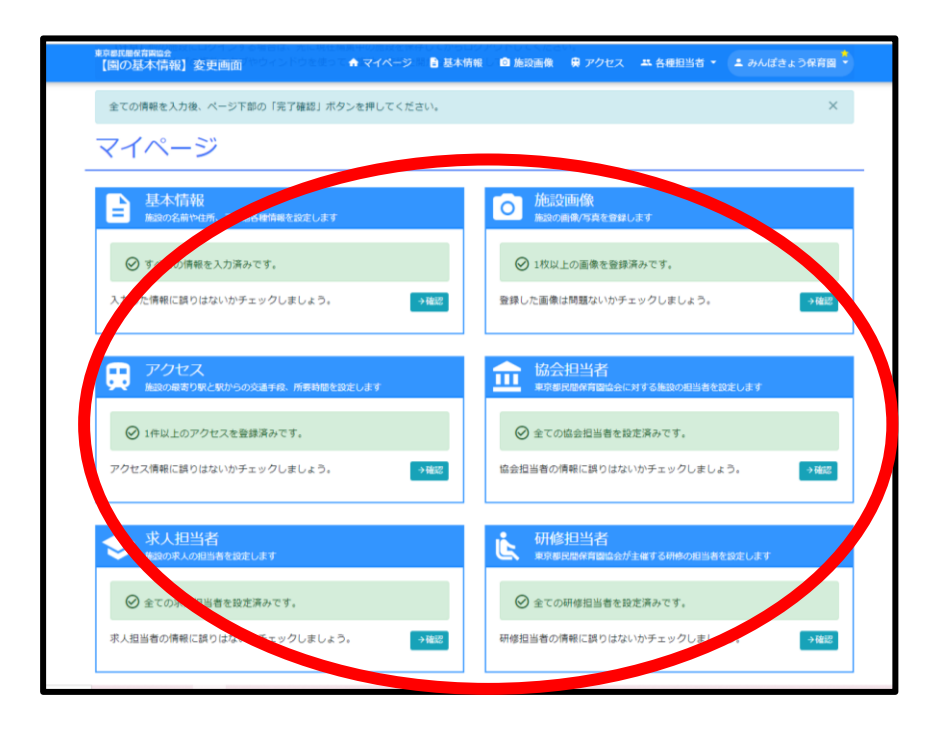

(一社)東京都民間保育園協会

9 マイページ最下部の をクリックします。 完了確認 <sup>宗都氏機</sup>に間留会 【園の基本情報】変更画面 ▲ ● アクセス 二 各種担当者 → 二 みんぼきょう保育図 画像は問題ないかチェックしましょう。 →確認 ▲ マイページ 🔋 基本情報 💿 施調 入力した情報に誤りはないかチェックしましょう。 登録 →確認 →確認 アクセス 施設の最寄り駅と駅からの3 協会担当者 n ❷ 1件以上のアクセスを登録済みです。 アクセス情報に誤りはないかチェックしましょう。 協会担当者の情報に誤りはないかチェックしましょう。 →確認 →確認 求人担当者 施設の求人の担当者を設定します 研修担当者 東京都民間保育園協会が主催する研修の担当者を設定しま 求人担当者の情報に誤りはないかチェックしましょう。 研修担当者の情報に誤りはないかチェックしましょう。 →確認 →確認

> 上記内容で登録します。下の完了確認ボタンを押してください。 完了確認

以上で登録完了です!